# TIPS & TRUCS

# User Preferences deel 2

In dit tweede deel over User Preferences ga ik verder met de uitleg van een aantal handige/interessante persoonlijke instellingen die je in MicroStation kan doen. De artikelen zijn zeker niet bedoeld om compleet te zijn, maar gewoon om wat tips te geven. Wees ook niet bang dat bij jou de instellingen niet goed staan, want standaard is het eigenlijk allemaal wel redelijk geregeld, alleen kan het zijn dat met wat kleine aanpassingen MicroStation nog wat sneller en prettiger gaat werken.

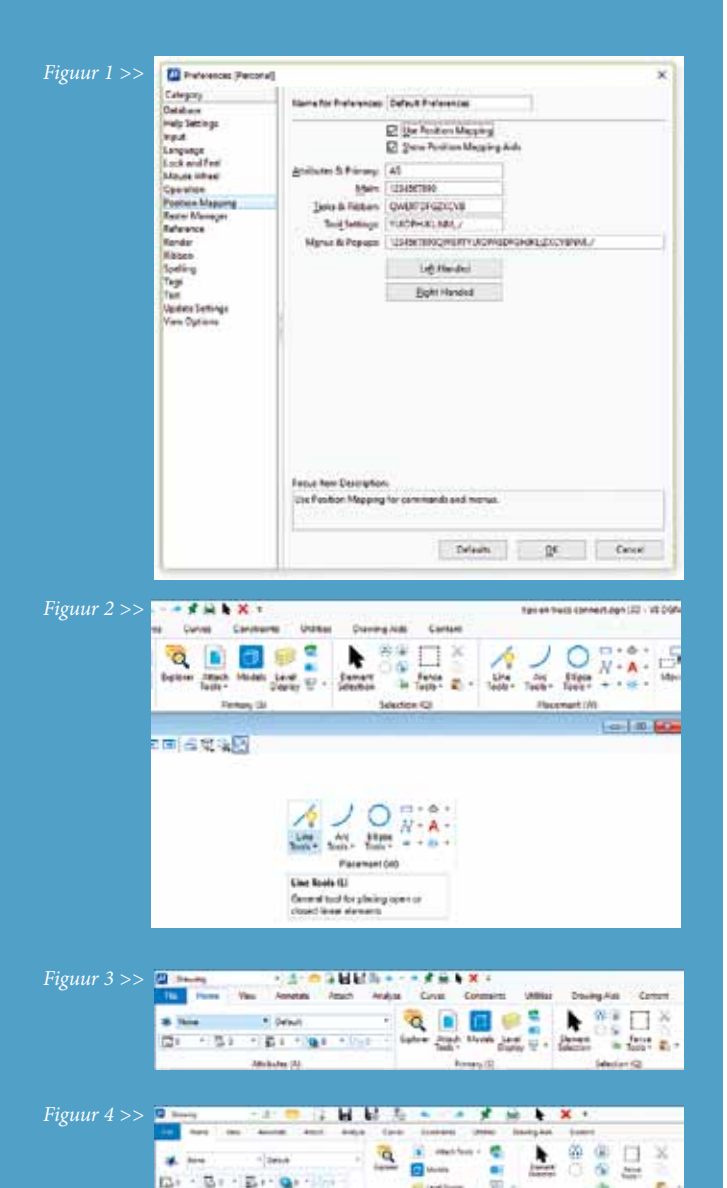

Nog even voor de volledigheid: In MicroStation V8i kom je bij je User Preferences via de menu-optie Workspace>Preferences. In de CONNECT Edition gaat dat via File>Settings>User>Preferences. Er verschijnt een dialoogbox waarin verschillende categorieën geselecteerd kunnen worden.

## **Position Mapping**

Als je deze optie aanzet dan kan je MicroStation commando's activeren met behulp van je toetsenbord. Als je hierin handig bent dan kan dat heel snel werken. Bij de CONNECT Edition werkt dit ook, maar dan zie je als extra dat je met A de Attribtutes en met S de Primary Toolbox tevoorschijn tovert. Ook is de benaming hier wat anders, omdat bijvoorbeeld met een Ribbon gewerkt wordt. Het is wel handig om Show Position Mapping Aids aan te zetten, want anders wordt het in het begin wel een beetje gokken (figuur 1 + 2).

# Task Navigation en Ribbon

In de CONNECT Edition hebben we te maken met Ribbons en is de category Task Navigation verwijderd. De Ribbon Size staat standaard op Small, maar als je bijvoorbeeld een touch screen hebt, dan kan Touch Mode handiger zijn. (figuur 3 + 4) Het is mogelijk om de Ribbon te minimaliseren, zodat je meer ruimte overhoudt op je scherm. Als je de optie Expand on Mouse-over inschakelt, dan komt de Ribbon vanzelf tevoorschijn als je met je muis naar de bovenkant van je scherm beweegt en verdwijnt weer als je een commando geselecteerd hebt.

Bij Task Navigation in V8i zou ik kiezen voor de Presentation Dialog. Je ziet het complete Task-overzicht dan in een dialoogbox, die bij de meeste gebruikers aan de linkerkant van het scherm "geplakt" is. Zorg ook dat je Show Main Task Tools aan hebt staan, want dan heb je de meest gebruikte commando's snel bij de hand. Hoogstens kan je nog iets met de Icon Size spelen.

Als je toch in de CONNECT Edition de oude vertrouwde Task Navigation wilt hebben moet je naar File>Settings>Configuration gaan en vervolgens Configuration Variables kiezen. Klik op New en vul als Variable "MS\_TASKNAVIGATION\_CONFIGURA-TION" in en bij New Value "1". Hierna moet je wel even naar de Preferences gaan en dan zie je dat er een category Task Navigation bijgekomen is. Kies bij Presentation voor Dialog in plaats van Ribbon. (figuur 5 + 6)

### Tags

Slechts twee instellingen kunnen hier gedaan worden, maar die zijn toch de moeite waard om te weten. Als je de instelling Include Tags during move/copy operation on base element inschakelt en bijvoorbeeld een element kopieert, dan kopieer je ook alle gekoppelde Tags. Dat kan erg handig zijn. Andersom werkt het niet. Als je een Tag verplaatst, dan verplaatst het gekoppelde element niet. Met de tweede instelling regel je dat alle Tags uit dezelfde Set hetzelfde Graphic Group nummer krijgen. Door vervolgens de Graphic Group Lock aan of uit te zetten kan je ook handige dingen doen.

### Text

Ik weet zeker dat iedereen weleens naar een instelling gezocht heeft, die je hier kan doen. Dat is Hide Field Background. Als je een Field in je tekening hebt staan, bijvoorbeeld om automatisch de actuele datum in te vullen, of de naam van de tekening, dan zie je daar altijd een gevuld vlakje achter op het scherm. Dit wordt gelukkig niet mee geprint, maar soms is het ook storend op het scherm. Je kan deze weergave dus uitschakelen.

In de CONNECT Edition is een instelling verhuisd van de Tool Settings naar de User Preferences en dat is Apply to all text. Als deze optie ingeschakeld is betekent dit bijvoorbeeld dat je niet een gedeelte van een tekst vet of onderstreept kan maken. Die wijziging geldt dan voor de gehele tekst. Dat kan makkelijk, maar soms ook irritant zijn.

### **View Options**

Bij deze Category kan je een aantal zeer interessante instellingen doen. Om te beginnen waar je je View Toolbox wilt hebben. Standaard zet MicroStation hem boven in een View, maar veel gebruikers willen hem liever onderin. Ook kan je hier eventueel Scroll Bars aanzetten. Kost wat ruimte en ik vind het ook een beetje ouderwets, maar er zijn nog steeds gebruikers die er aan gehecht zijn. Zelf gebruik ik de optie Black Background -> White nog wel eens voor als ik screenshots wil maken. Dan is een witte achtergrond toch prettiger.

### <u>Tip:</u>

Het kan voorkomen dat bepaalde lettertypes niet "lekker" weergegeven worden. Ik heb dit meegemaakt met het TrueType Font Iscocp in een AutoCAD-tekening. Als je dan Anti-Alias Text op Off zet is dit probleem er niet meer.

Verder is het fijn dat je bij deze category persoonlijke instellingen kan doen voor de achtergrondkleur van een Design Model, Drawing Model en Sheet Model. Je verandert hiermee geen instellingen in de tekening zelf. Dit geldt ook voor de Element Hilite Color en de Selection Set Color. (figuur 7)

Hopelijk hebben deze twee artikelen je een beetje geholpen met het "tunen" van MicroStation en kan je er weer iets sneller en makkelijker mee werken. Een overzicht van instellingen voor References en Raster Manager komen in een ander artikel aan de orde.

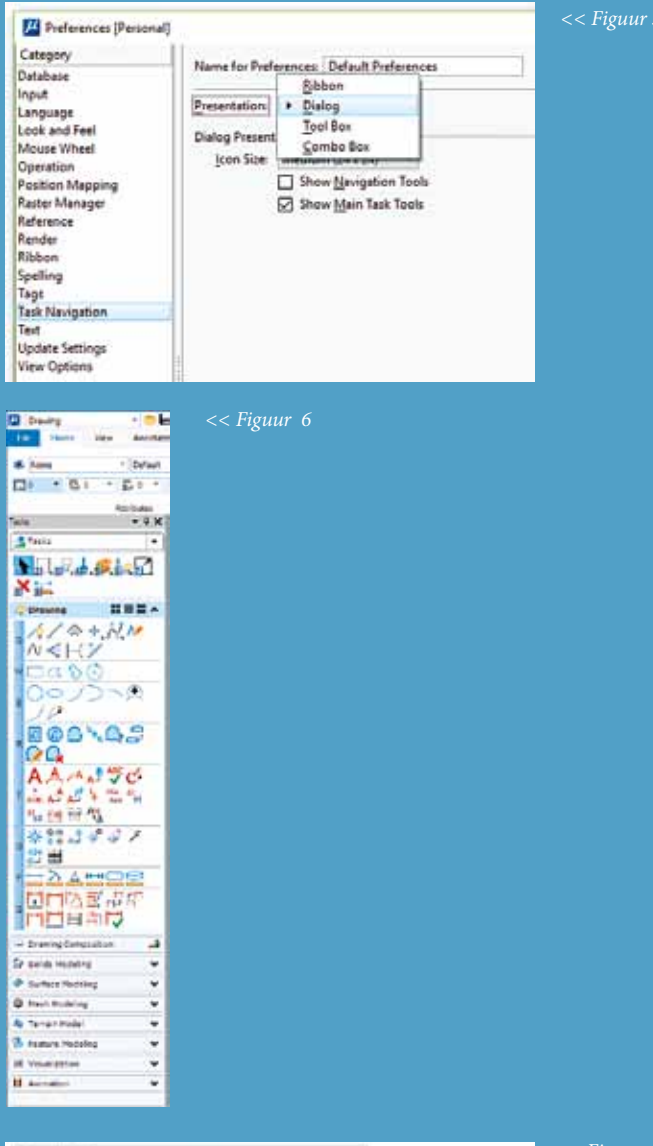

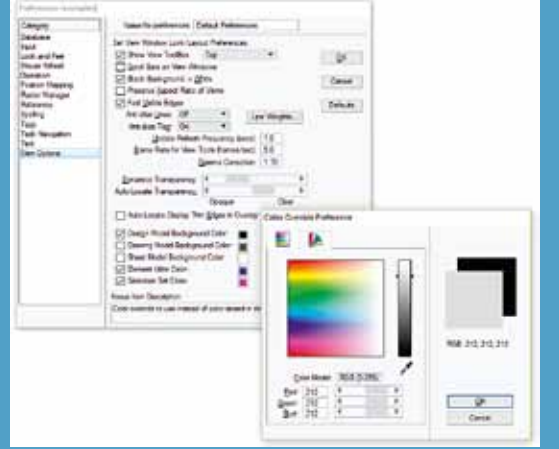

<< Figuur 7